- Go to the "Folder List" icon on the left pane of your outlook (the icon is next to the task and shortcut icons)
- Right click on the calendar icon (this icon is right about the contact icon) and click properties

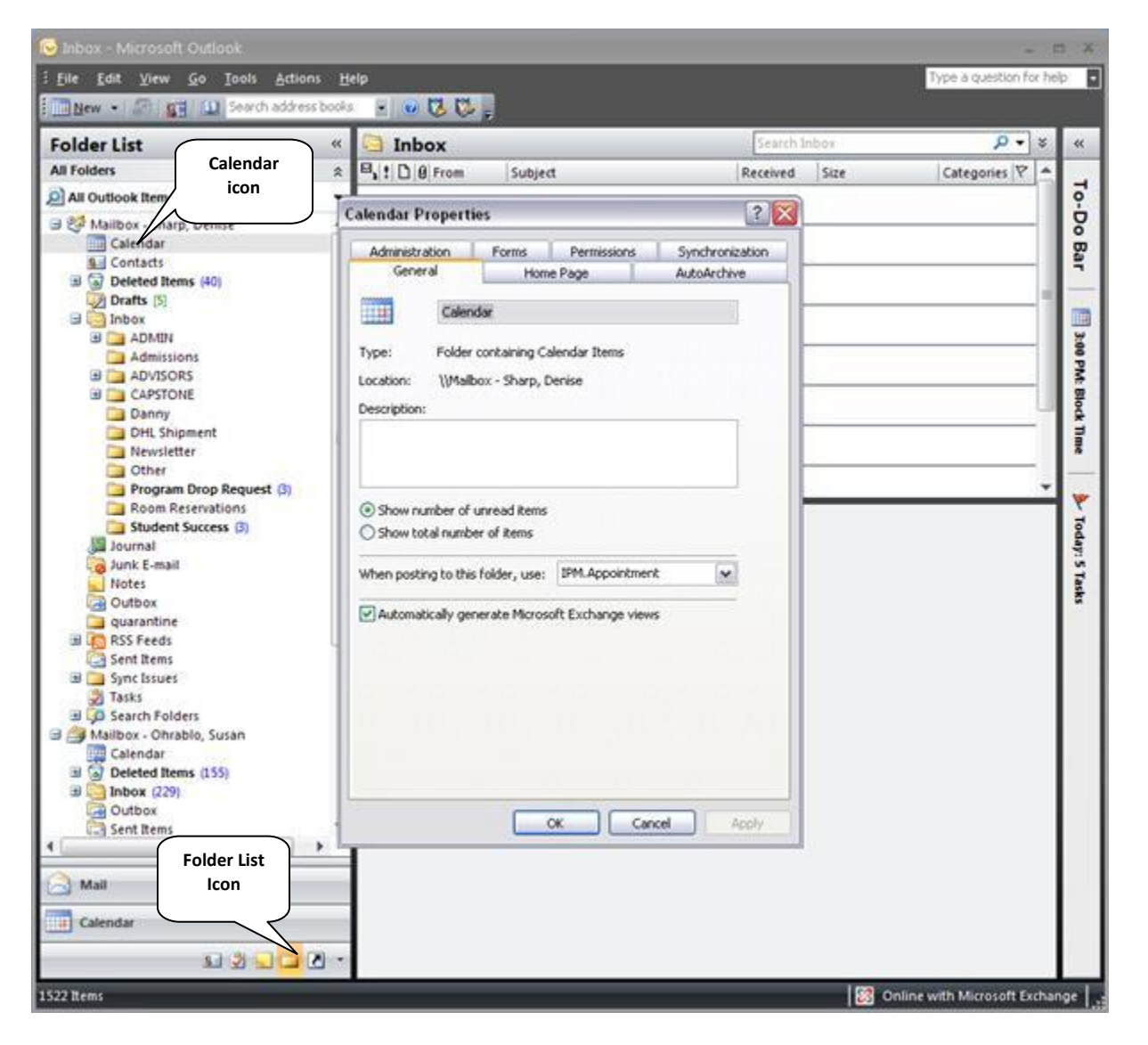

Click the "Permissions" tab

## **GRANTING CALENDAR ACCESS**

| If Odders All Outlook Items   All Outlook Items   All Addinast State   Calendar Properties   Calendar Societal   Contacts   Contacts   Contacts   Contacts   Calendar Properties   Calendar Societal   Contacts   Calendar Properties   Calendar Societal   Contacts   Calendar Properties   Calendar Societal   Contacts   Calendar Contacts   Calendar Contacts   Calendar Contacts   Calendar Contacts   Calendar Contacts   Calendar Contacts   Calendar Contacts   Calendar Contacts   Calendar Contacts   Calendar Contacts   Calendar Contacts   Calendar Contacts   Calendar Contacts   Contacts   Calendar Contacts   Calendar Contacts   Contacts   Calendar Contacts   Contacts   Calendar Contacts   Contacts   Calendar Contacts   Contacts   Contacts   Calendar Contacts   Contacts   Calendar Contacts   Calendar Contacts   Calendar Contacts   Calendar Contacts   Calendar Contacts   Calendar Contacts   Calendar Contacts   Calendar Contacts   Calendar Contacts   Calendar Contacts   Calendar Contacts   Calendar Contacts   Calen                                                                                                    | older List               | « 🛄 Inbox                  |                    | Search      | inbox      | ۶ - ۹          |     |
|----------------------------------------------------------------------------------------------------|--------------------------|----------------------------|--------------------|-------------|------------|----------------|-----|
| All Outlook Items Calendar Properties Calendar Properties Calendar                                                                                                    | all Folders              | * 8 ! D 8 From Sub         | ject               | Received    | Size       | Categories 🕅 🔺 | Г   |
| Mailbox - Sharp, Denite       Calendar         Colendar       Colendar         Contracts       General         Home Page       AutoArchive         Administration       Forms         Permission Level       Administration         Points       Synchronization         Partice       Permission Level         Administration       Forms         Permission Level       None         Partice       Permission Level         Aconymous       None         Permission Level       None         Permission Level       None         Permission Level       None         Permission Level       None         Permission Level       None         Permission Level       None         Permission Level       None         Permission Level       None         Permission Level       None         Permission Level       None         Permission Level       None         Permission Level       None         Permission Level       None         Permission Level       None         Politic Rems       Citler GreetRems         Outbox       Catendar         Sent Items <td>All Outlook Items</td> <td>. I</td> <td>(69):</td> <td></td> <td>- Augures</td> <td></td> <td>l a</td>                                                                                                    | All Outlook Items        | . I                        | (69):              |             | - Augures  |                | l a |
| General Home Page AutoArchive<br>Contacts<br>Deteted Items (6)<br>Darts (5)<br>Administration<br>Administration<br>Permission Ever<br>Darts (5)<br>Administration<br>Administration<br>Permission Ever<br>Deteted Items (6)<br>Dottals<br>CAPSTONE<br>Deteted Items (6)<br>Porgram Drop Reguest (6)<br>Room Recervations<br>Student Success (5)<br>Journal<br>Quarantine<br>Deteted Items (155)<br>Synchronic (22)<br>Cottos<br>Seret Items<br>Seret Items<br>Mall                                                                                                    | Mailbox - Sharp, Denise  | Calendar Properties        |                    | ? 🗙         |            |                | 5   |
| Image: Contacts       Image: Contacts         Image: Contacts       Image: Contacts                                                                                                    | Calendar                 | General H                  | ome Page AutoAr    | rhia        |            |                |     |
| Deleted Items (a)     Deleted Items (b)     Deleted Items (b)                                                                                                    | S. Contacts              | Administration Forms       | Permissions Synchr | onization   |            |                | Ľ   |
| Varias (p)         Varias (p)                                                                                                    | B Deleted Items (40)     |                            | Shine              | OT RECOUNTS |            |                | Ŀ   |
| Admissions     Admissions     Admissions     Activity     Admissions     Activity     Admissions     Activity     Admissions     Activity     Admissions     Activity     Add     Remove     Properties.      Permission     Revolution     Add     Remove     Properties.      Permission     Revolution     Add     Remove     Properties.      Permission     Prodet one     Properties.      Permission     Add     Revolution     Add     Remove     Properties.      Permission     Add     Revolution     Add     Revolution     Add     Remove     Properties.      Permission     Add     Revolution     Add     Revolution     Add     Revolution     Add     Revolution     Add     Revolution     Add     Add     Add     Revolution     Add     Revolution     Add     Revolution     Add     Revolution     Add     Revolution     Add     Revolution     Add     Revolution     Add     Add     Revolution     Add     Revolution     Add     Revolution     Add     Revolution     Add     Revolution     Add                                                                                                    |                          | Name                       | Permission Level   | _ 1         |            |                | Ŀ   |
| Admissions<br>Admissions<br>Admissions<br>Admissions<br>Admissions<br>Add Remove<br>Permission<br>Level<br>Permission<br>Level<br>Permission<br>Level<br>Permission<br>Level<br>Permission<br>Level<br>Permission<br>Level<br>Permission<br>Level<br>None<br>Permission<br>Level<br>None<br>Permission<br>Level<br>None<br>Permission<br>Level<br>None<br>Permission<br>Level<br>None<br>Permission<br>Level<br>None<br>Permission<br>Level<br>None<br>Permission<br>Level<br>None<br>Permission<br>Level<br>None<br>Permission<br>Level<br>None<br>Permission<br>Level<br>None<br>Permission<br>Level<br>None<br>Permission<br>Level<br>None<br>Permission<br>Level<br>Permission<br>Level<br>Poder Voole<br>Level<br>Permission<br>Level<br>Permission<br>Level<br>Permission<br>Level<br>Permission<br>Level<br>Permission<br>Level<br>Permission<br>Level<br>Permission<br>Level<br>Permission<br>Level<br>Permission | a Ca ADMIN               | Default                    | None               |             |            |                | Ľ   |
| Add. Remove Properties.     Permission     Level     Permission     Level     Permission                                                                                                    | Admissions               | PERGUINAS                  | 19710              |             | 1          |                |     |
| CAPSTONE     Danny     DhtL Shipment     Nevsletter     Other     Program Drop Request (s)     Recom Reservations     Student Success (s)     Journal     Junk E-mail     Note     Outbox     quasantine     Ssert Felds     Sert Tems     Celete Rems     Other     Peider contact     Add     Peider contact     Add     CK     Cancel     Joury     Mail                                                                                                    | B ADVISORS               |                            |                    | 6           |            | <u> </u>       |     |
| Others       Proparation Drop Request (3)         Room Reservations       Student Success (3)         Journal       None         Outroi       Quasantine         PSS Freeds       Edit own         Send Items       Other         Program Drop Request (3)       Delete Rems         Outroir       Quasantine         PSS Freeds       Edit own         Send Items       Other         Problem Structure       Other         Problem Structure       Other         Problem Structure       Other         Send Items       Other         Stats       Other         Send Items       Other         Problem Structure       Other         Problem Structure       All         Polder contact       All         Polder contact       All         Polder contact       Acoly                                                                                                    | E CAPSTONE               |                            |                    |             | Permission | 12             |     |
| Newsletter         Other         Program Drop Request (5)         Room Reservations         Student Success (3)         Journal         Notes         Outbox         Quarantine         RSS Feeds         Strute Titems         Sync Issues         Tasks         Sync Issues         Tasks         Search Folders         Mail             Mail             Mail                                                                                                    | DHI Shipment             |                            | Demouse Descention |             | Level      |                |     |
| Other         Program Drop Request (3)         Room Resenvations         Student Success (3)         Journal         Journal         Journal         Journal         Journal         Outbox         Quarantine         Sync Issues         Sync Issues         Tasks         Search Folders         Mailton: - Ohrabilo, Susan         Calendar         Doutbox         Doubox         Other         Search Folders         Mailton: - Ohrabilo, Susan         Calendar         Doubox         Contbox         Othox         Othox         Mailton: - Ohrabilo, Susan         Calendar         Doubox         Sent Items         Mailton: - Ohrabilo, Susan         Cothox         Contox         Cothox         Sent Items                                                                                                    | Newsletter               |                            | Cristerie          |             |            | )              |     |
| Program Drop Request (s) Room Reservations Student Success (s) Journal Journal Journal Journal Journal Journal Journal Journal Collecte Rems Collecte Rems Collecte Rems Sent Items Sent Items Sent Items (155) Delete Items (155) Delete Items (155) Collecte Rems Collecte Items (155) Collecte Items (155) Collecte Items Collecte Items (155) Collecte Items (155) Collec                                                                                                    | Ca Other                 | Permissions                |                    |             |            |                | Ŀ   |
| Room Reservations   Student Success (3)   Journal   Junk E-mail   Notes   Outbox   Quarantine   RSS Freds   Sent Items   Sync Issues   Sarch Folders   Mailbox - Ohrabio, Susan   Calendar   Outbox   Outbox   Outbox   Outbox   Mail                                                                                                    | Program Drop Request (3) | Permission Level: None     |                    | × .         |            | *              | Ι,  |
| Junnal       Outmal         Junk E-mail       Orabe         Notes       Orabe         Quatox       Edd own         Quatox       Edd all         Quatox       Edd all         Quatox       Other         Quatox       Other         Sent Items       Own         Sent Items (155)       Own         Mail       Oktox         Outbox       Own         Outbox       Own         Polder contact       All         Polder visible       Own         Mail       OK                                                                                                    | Room Reservations        | Read                       | Write              |             | ÷          |                | L   |
| Wunk E-mail   Notes   Outbox   Quarantine   Quarantine   Sent Items   Sent Rems   Sent Rems   Sent Rems   Own   Folder contact   Own   Folder visible     Mail     Mail     Mail     Mail                                                                                                    | Student Success (5)      | <ul> <li>None</li> </ul>   | Create items       |             |            |                |     |
| Notes<br>Qutbox<br>Quarantine<br>Sent Items<br>Sent Items<br>Mailbox - Ohrabio, Susan<br>Calendar<br>Delete ditems (155)<br>Deleted Items (155)<br>Mail<br>Mail                                                                                                    | Junk E-mail              | O Full Details             | Create subfolders  |             |            |                |     |
| Outbox       Edt all         quarantine       Delete Rems         Sent Items       Other         Sync Issues       Own         Sasts       Own         Mailbox - Ohrabio, Susan       Calendar         So Deteted Items (155)       Own         Outbox       OK         Cancel       Acoly                                                                                                    | Notes                    | Other Free/Busy            | Edit own           |             |            |                |     |
| quarantine         Quarantine         Quarantine         Sync Issues         Tasks         Quarantine         Quarantine                                                                                                    | Outbox                   | Construction of the second | Edit all           |             |            |                | 1   |
| All     Cancel Acoly     Mail                                                                                                    | guarantine               | Delete Rems                | Other              | 5           |            |                | L   |
| Sync Issues<br>Tasks<br>Search Folders<br>Search Folders<br>Deleted Items (155)<br>Inbox (229)<br>Outbox<br>Sent Items<br>Mail                                                                                                    | Sent Items               | () None                    | Folder owner       |             |            |                | L   |
| Tasks<br>Tasks<br>Search Folders<br>Calendar<br>Deleted Items (155)<br>Image: Search Folder visible<br>Deleted Items (155)<br>Image: Search Folder visible<br>Deleted Items (15                                                                                                    | 🗒 🧊 Sync Issues          | Own                        | Folder contact     |             |            |                | L   |
| Search Folders Search Folders Susan Calendar Deteted Items (155) Deteted Items Search Folders OK Cancel Acoly Mail Mail                                                                                                    | 🛃 Tasks                  | O All                      | Folder visible     |             |            |                | L   |
| Calendar Calendar Calendar Control Control Co                                                                                                    | 🖼 🗭 Search Folders       |                            |                    |             |            |                | L   |
| Calcolar<br>Decked Items (155)<br>Doublox<br>Sent Items<br>Mail                                                                                                    | Mailbox - Ohrablo, Susan |                            |                    |             |            |                | L   |
| Inbox (29)     Outbox     Sent Items     Mail                                                                                                    | Calendar                 |                            |                    |             |            |                | L   |
| Outbox<br>Sent Items OK Cancel Acoly                                                                                                    | I Dbox (229)             |                            |                    |             |            |                | L   |
| Sent Items                                                                                                    | Outbox                   |                            |                    |             |            |                | L   |
| Mail                                                                                                    | Sent Items               | _ 1                        | OK Cancel          | Apply       |            |                | L   |
| Mail                                                                                                    |                          |                            |                    |             |            |                |     |
| -                                                                                                    | Mail                     |                            |                    |             |            |                | L   |

- Under the section where they have a list of names, please "Add" the following:
  - 1. Front Staff:
    - 1. Tikisha Hobbs
    - 2. Carin Pool
    - 3. Sabrina Durand
  - 2. Admin. Assists.:
    - 1. Denise Sharp
    - 2. Elizabeth Angueira
  - 3. Managers:
    - 1. Frank Majnerich
    - 2. Sue Ohrablo
    - 3. Sherla Cruz de Benoit
    - 4. Sarah Vielot-Pierre

- Once you have added all the names, please go to "Permission Level" and give the following access:
  - 1. Please give the above people *Publishing Editor* permission.
- Click "ok" when finished.

## ADDITIONAL:

• In the event that you need to delete (remove) someone from your permission list, please go back to the list screen and highlight the names then click "Remove". Click "OK" when finished.